成都市中考网上报名操作手册 (学生端)

| E | সদ  |
|---|-----|
|   | ~1~ |

| -, | 中考网络应用服务平台 PC 操作说明 | 1  |
|----|--------------------|----|
|    | 1. 用户注册            | 1  |
|    | 2. 用户登录            | 4  |
|    | 3. 注册信息修改          | 4  |
|    | 4. 登录密码修改          | 5  |
|    | 5. 找回密码            | 7  |
|    | 6. 查看帮助文档          | 8  |
|    | 7. 进入子系统           | 9  |
|    | 8. 退出系统            | 11 |
| 二、 | 中考网上报名系统 PC 操作说明   | 12 |
|    | 1. 用户登录            | 12 |
|    | 2. 进入中考报名页面        | 13 |
|    | 3. 提交中考报名表         | 14 |
|    | 4. 修改报名表           | 18 |
|    | 5. 查看报名表           | 20 |
| Ξ, | 中考网络应用服务平台手机操作说明   | 22 |
|    | 1. 用户注册            | 22 |
|    | 2. 用户登录            | 24 |
|    | 3. 注册信息修改          | 25 |
|    | 4. 登录密码修改          | 25 |
|    | 6. 退出系统            | 27 |
|    | 7. 找回密码            | 27 |
|    | 8. 查看帮助文档          | 29 |
| 四、 | 中考网上报名系统手机操作说明     | 29 |
|    | 1. 用户登录            | 29 |
|    | 2. 进入中考报名页面        | 30 |
|    | 3. 提交中考报名表         | 31 |
|    | 4. 修改报名表           | 35 |
|    | 5. 查看报名表           | 37 |

一、中考网络应用服务平台 PC 操作说明

#### 1. 用户注册

### 第一步:

(一) 直接访问系统网址: https://zkzx.cdzk.org/

(二)通过成都市招生考试委员会办公室官网(https://www.cdzk.org/)、成都市招生考试网(http://www.cdzk.com/)提供的链接进入"成都市小升初网络应用服务平台"

**第二步**: 进入系统后,请<u>点击按钮【注册中考网络应用通行证】</u>,系统 会自动进入成都市中考网络应用服务平台使用须知页面

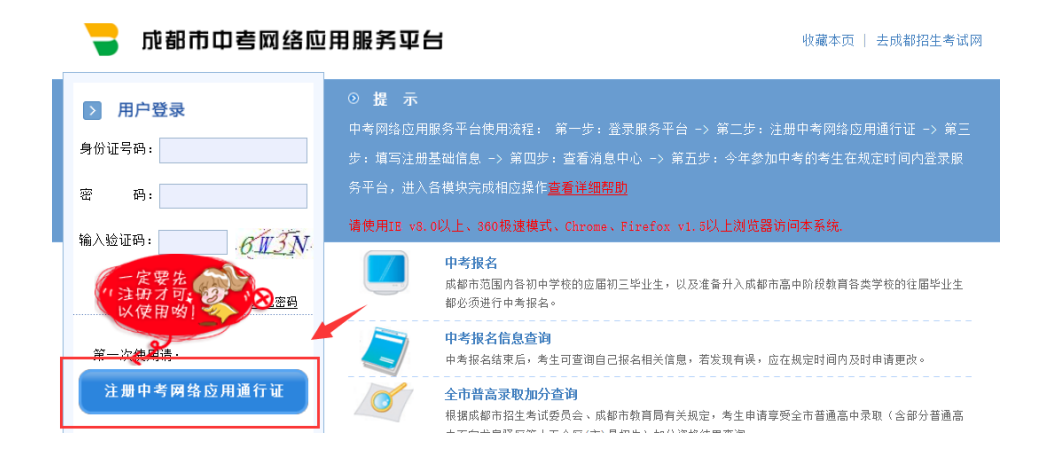

**第三步**:请你仔细阅读《成都市中考网络应用服务平台使用须知》,阅 读完毕后请勾选"我已阅读并同意须知内容",然后请点击按钮【开始注册】进 入注册页面

|                                     | 成都市中考网络应用服务平台                                                | 使用须知                                            |
|-------------------------------------|--------------------------------------------------------------|-------------------------------------------------|
| 一、使用对象                              |                                                              |                                                 |
| 中考考生和希望了解我<br>信息,不能使用其它功能;<br>求和安排。 | 沛中考相关政策信息者,均可注册成为中考网络应用服务平台用<br>凡成都市当年中考考生必须申请注册并登录中考网络应用服务平 | 沪。非中考考生只能查看中考的政策规定、相关<br>台,完成网上相应操作,了解有关政策、规定、要 |
| 二、上网基本条件                            |                                                              |                                                 |
| IE v8.0以上、或者Firef                   | čox v1.5(可访问www.mozilla.org下载)以上;建议Windows 98下               | 采用Firefox浏览器。                                   |
| 三、注册、登录网址                           |                                                              |                                                 |
| 方法一: 访问www.cdz                      | k.org (http://www.cdzk.org) , 点击"中考网络应用服务平台"                 |                                                 |

**第四步:**请你正确填写登录名、密码、确认密码、姓名、性别、毕业年 份、所在市区县、毕业初中、法定监护人1姓名、法定监护人1手机号等信息。 其中:法定监护人1的姓名和联系电话必须填写,法定监护人2和其他联系人可 以选择填写。填写到注册信息中的手机号可以用于平台短信密码找回和手机 app 快捷登录。

填写完毕后,请点击按钮【填写完毕注册】,注册成功

|                    | 用户注册                                     |                 |
|--------------------|------------------------------------------|-----------------|
| 登录名(身份证号):         |                                          | ✔ 身份证号输入正确!     |
| 密 码:               | •••••                                    | *               |
| 确认密码:              | •••••                                    | ~               |
| 姓 名:               | *                                        |                 |
| 性 别:               | ○男 ◉女 ✔                                  |                 |
| 毕业年份:              | ~                                        |                 |
| 城市和区县:             |                                          |                 |
| 毕业初中:              | *                                        | ,               |
| 法定监护人1(联系人)<br>姓名: | ● 手机 ● 机 ● ● ● ● ● ● ● ● ● ● ● ● ● ● ● ● |                 |
| 法定监护人2(联系人)<br>姓名: | 手机                                       |                 |
| 其他联系人姓名:           | 手机                                       |                 |
|                    | 返回 填写完毕注册                                | 重新填写            |
| 🗧 成都市中考网络          | 各应用服务平台                                  | 收藏本页   去成都招生考试网 |
|                    |                                          |                 |
|                    |                                          |                 |
|                    |                                          |                 |
|                    |                                          |                 |
|                    | 注册成功吗上跳转到主页面                             |                 |
|                    | 确定                                       |                 |

## 2. 用户登录

进入平台(https://zkzx.cdzk.org/)后,请填写正确的身份证号、密码、 验证码,点击按钮"登录"

| 🚽 成都市中考网络应                               | 用服务平台                                                                                                    | 藏本页   去成都招生考试网               |
|------------------------------------------|----------------------------------------------------------------------------------------------------|------------------------------|
| 月户登录<br>身份证号码:                           | ◎ 提示<br>中考网络应用服务平台使用流程:第一步:登录服务平台 -> 第二步:注册中<br>三步:填写注册基础信息 -> 第四步:查看消息中心 -> 第五步:今年参加中<br>服务平台,进入各權执完成相応操作委者資源堅助 | 考网络应用通行证 → 第<br>考的考生在规定时间内登录 |
| 留 前: ●●●●●●●●●●●●●●●●●●●●●●●●●●●●●●●●●●● | 请使用IE v8.0以上、360极速模式、Chrome、Firefox v1.5以上浏览器访问本                                                                 | 系统.                          |
|                                          | 中考报名<br>成都市范围内各初中学校的应届初三毕业生,以及准备升入成都市高中限<br>都必须进行中考报名。                                                           | 的教育各类学校的往届毕业生                |
| 第一次使用请:                                  | 中考报名信息查询<br>中考报名结束后,考生可查询自己报名祖关信息,若发现有误,应在规划                                                                     | 目时间内及时申请更改。                  |
| 注册中考网络应用通行证                              | 全市普高录取加分查询<br>根据成都市招生考试委员会、成都市教育局有关规定,考生申请享受全市<br>中面向龙泉驿区等十五个区(市) 县招生)加分资格结果查询。                                  | 7普通高中录取(含部分普通高               |

## 3. 注册信息修改

**第一步:**若你需要修改你的注册信息,请在登录成功后,在左上角用户 中心中点击按钮"注册信息修改",进入信息修改页面

| 🚽 成都市中考网                                                                                                    | 络应用服务平台 用户帮助 I 遗出系                                                                                                    | 充 |
|----------------------------------------------------------------------------------------------------|----------------------------------------------------------------------------------------------------|---|
| <ul> <li>注册信息修改</li> <li>登录密码修改</li> <li>登录密码修改</li> <li>通出系统</li> <li>近出系统</li> </ul> <b>COUCE COUCE COUCE</b> <p< th=""><th><ul> <li>▲ 用户提示</li> <li>您好,欢迎使用本系统,您的基本信息:</li> <li>身份证号: 性别:</li> <li>毕业学校:</li> <li>若注册信息有误可点击"注册信息修改"按钮修改。身份证号一经注册不能修改,若注册错误请点击</li> <li>用户帮助"宣看解决方法。</li> <li>请点击页面右下方"正一步"按钮进行操作。</li> </ul> ● 有息中心 ● 系统提醒: 资共有0先消息未阅 进入消息中心、&gt;&gt;</th><th></th></p<> | <ul> <li>▲ 用户提示</li> <li>您好,欢迎使用本系统,您的基本信息:</li> <li>身份证号: 性别:</li> <li>毕业学校:</li> <li>若注册信息有误可点击"注册信息修改"按钮修改。身份证号一经注册不能修改,若注册错误请点击</li> <li>用户帮助"宣看解决方法。</li> <li>请点击页面右下方"正一步"按钮进行操作。</li> </ul> ● 有息中心 ● 系统提醒: 资共有0先消息未阅 进入消息中心、>> |   |
|                                                                                                    | き (1) (1) (1) (1) (1) (1) (1) (1) (1) (1)                                                                                                    |   |

第二步:修改你需要修改的信息,修改完毕后,请点击按钮【修改资料】,

| <b>成都市中考网络应用服务平台</b> 王东琳 您好,您有0条消息未调 + 」 退出系统                                                                   |                           |   |  |  |
|----------------------------------------------------------------------------------------------------|---------------------------|---|--|--|
| 消息中心                                                                                                    | ■■■■ 注册信息修改               | - |  |  |
| ▶ 用户中心                                                                                                    | 姓 名:                      |   |  |  |
| □ 注册信息修改                                                                                                    | 性别: 〇男 @女                 |   |  |  |
| ■ 登录密码修改                                                                                                    | 初中毕业年份:                   |   |  |  |
| 8 退出系统                                                                                                    | 毕业初中所在城市和<br>区县:          |   |  |  |
| 欢迎使用成都招生考试网功能                                                                                                   | 毕业初中:                     |   |  |  |
| 👥 高中学校库 >                                                                                                    | 法定监护人1姓名: 手               |   |  |  |
| ☆     中职学校库     >                                                                                               | 法定监护人2姓名: 手<br>其他联系人姓名: 手 |   |  |  |
| ▲ 热点问答 > ♥ 升学宝典 >                                                                                               |                           |   |  |  |
| <ul> <li>● 直击校园活动 &gt;</li> <li>● 网内链盘</li> <li>• 要闻信息 • 政策导航</li> <li>• 升学视点 • 招生信息</li> <li>• 学校资讯</li> </ul> | 返 回 修改资料 <sup>重新道马</sup>  |   |  |  |

# 4. 登录密码修改

**第一步:**若你需要修改你的登录密码,请在登录成功后,在左上角用户 中心中点击按钮"登录密码修改",进入密码修改页面

| 2 用户中心       您好,欢迎使用本系统,您的基本信息:         ◎ 注册信息修改       您好,欢迎使用本系统,您的基本信息:         ◎ 登录密码修改       告知:         ◎ 登录密码修改       性别:         □ 退出系统       ************************************ |
|----------------------------------------------------------------------------------------------------|
|                                                                                                    |

**第二步**:请填写原登录密码、新密码、确认新密码,填写完毕后,请点 击按钮【修改密码】,修改密码成功。请用修改后的新密码登录成都市中考网络 应用服务平台。

| 🚽 成都市中考网络应用服务平台                                            | 王东排 您好,您有0条消息未阅 + 週出系统                      |
|------------------------------------------------------------|---------------------------------------------|
| 消息中心                                                       | 登录密码修改 ———————————————————————————————————— |
| <ul> <li>アート・・・・・・・・・・・・・・・・・・・・・・・・・・・・・・・・・・・・</li></ul> | •••••                                       |
| <ul> <li>         · · · · · · · · · · · · · · ·</li></ul>  | •••••                                       |
| <ul><li>退出系统</li><li>确认输入新密码:</li></ul>                    | •••••                                       |
| 欢迎使用成都招生考试网功能                                              |                                             |
| 高中学校库 >                                                    |                                             |
| ☆ 中职学校库 >                                                  | 这回修改资料                                      |
| 🔕 招生计划 >                                                   |                                             |
| 🦂 热点问答 >                                                   |                                             |
| ⑦ 升学宝典 >                                                   |                                             |
|                                                            |                                             |

#### 5. 找回密码

**第一步:**若你已忘记中考网络应用服务平台登录密码,请在进入平台后, 点击按钮【忘记密码】,系统自动进入找回方式选择页面

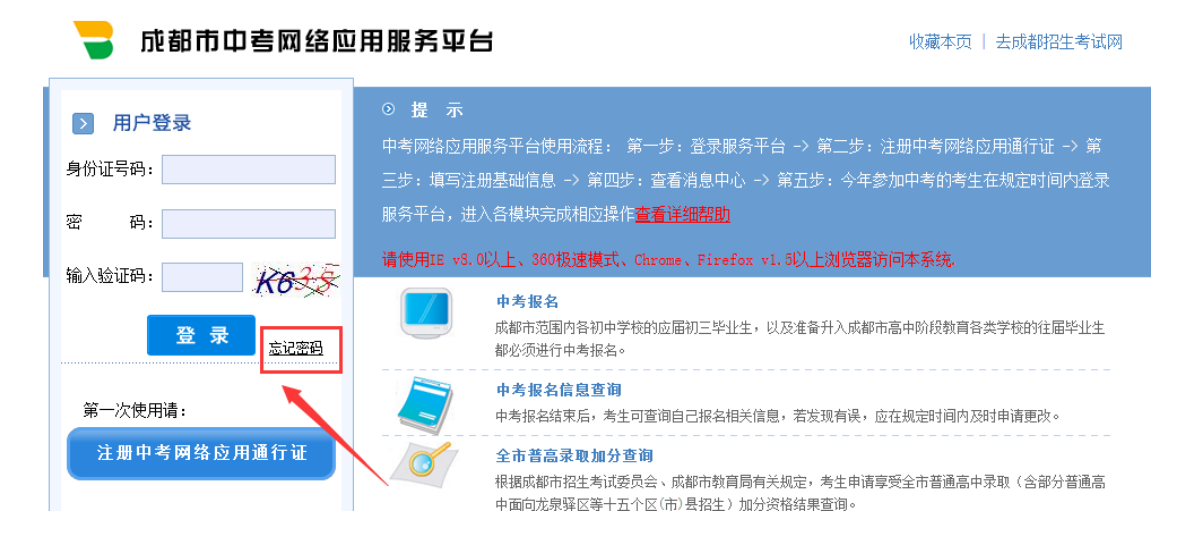

**第二步**:请根据找回密码提示中的内容,选择适合你的方式,进行密码 找回。这里以"手机验证码找回"方式为例:点选手机验证码找回后,点击按钮 【下一步】

| 🥃 成都市中考网                                                                                                    | 络应用服务苹                                                                  | 28                                              | 收藏。              | 本页   去成都招生考试网 |
|----------------------------------------------------------------------------------------------------|-------------------------------------------------------------------------|-------------------------------------------------|------------------|---------------|
| 找回密码提示                                                                                                    |                                                                         |                                                 |                  |               |
| <ol> <li>2019年及以后的新注册用户</li> <li>2019年之前已经注册的用户         <ol> <li>请按注册时填写的密码找回</li> <li>请按注册时填报的电子邮箱</li> <li>使用注册时堂记的手机号码</li> </ol> </li> <li>按用注册时登记的手机号码</li> </ol> | :使用注册时登记的手<br>可以用以下方式找回:<br>问题找回密码,<br>找回密码,<br>,通过手机验证码找回<br>请带上户口本或身份 | 机号码,通过手机验证码找回密码。<br>:<br>密码。<br>分证原件及复印件到所在报名的区 | 【(市)县招考办书面申请重置密码 | ¢             |
|                                                                                                    |                                                                         |                                                 |                  |               |
| <u>16</u>                                                                                                    |                                                                         | 输入相关信息找回                                        | 获取新密码<br>3       |               |
|                                                                                                    | <ul> <li>手机验证码找</li> </ul>                                              | 输入相关信息找回<br>2<br><sup>2</sup>                   | 获取新密码<br>3       |               |

**第三步**: 输入你注册时填写的身份证号码、手机号码,点击按钮【发送 验证码】,再输入你收到的验证码,点击按钮【下一步】

| 🚽 成都市中考网    | 网络应用服务平台     | 收藏本页             | 去成都招生考试网  |
|-------------|--------------|------------------|-----------|
| 35          | 择找回方式        | 建重新密码<br>3       |           |
| 输入身份证号:     | 1. 输入你的身份    | 分证号              |           |
| 输入任一联系人手机号: | 发送验证码 2. 输入你 | 注册时绑定的其中一个手机号,点击 | 按钮【发送验证码】 |
| 输入手机收到的验证码: | 3. 输入你收到的验证问 | <u></u> д        |           |
|             | 返回下一步        | 4. 点击按钮<br>重新填写  |           |

#### 注意事项:

若系统提供的方法都无法找回密码,请带上户口本或身份证原件及复印件到 所在报名的区(市)县招考办书面申请重置密码。

#### 6. 查看帮助文档

若您对系统相关使用有疑问,请按以下两种方法查看帮助:

一: 未登录时, 在右侧提示内容中, 点击按钮【查看详细帮助】

| 🚽 成都市中考网络                                                                  | 应用服务平台                                                                                                    | 收藏本页 │ 去成諸招生考试网                                                                                |  |
|----------------------------------------------------------------------------|----------------------------------------------------------------------------------------------------|------------------------------------------------------------------------------------------------|--|
| <ul> <li>用户登录</li> <li>身份证号码:</li> <li>密码:</li> <li>输入给证码:     </li> </ul> | ○ 提示<br>中考网站应用服务平台使用流程:第一步:<br>三步:填写注册基础信息→第四步:查看》<br>服务平台,进入各模块完成相应操。查查详述<br>请使用IE v8.0以上、380根速模式、Chrome. | 登录服务平台 → 第二步:注册中考网络应用通行证 → 第<br>1息中心 → 第五步: 今年参加中考的考生在规定时间内登录<br>開設D<br>Firefox v1.5以上浏览器访问本系统 |  |
| 田/(松山中)· 大子 本書<br>壹 录<br>忘记密码                                              | 中考报名<br>成都市范围内各初中学校的应雷<br>都必须进行中考报名。                                                                       | 7.二毕业主,以及准备升入成都市高中阶段教育各类学校的往届毕业生                                                               |  |
| 第一次使用请:                                                                    | 中考报名信息查询<br>中考报名结束后,考生可查询自                                                                                 | 己报名相关信息,若发现有误,应在规定时间内及时申请更改。                                                                   |  |
| 注册中考网络应用通行证                                                                | 全市普高录取加分查询<br>根据成都市招生考试委员会、成<br>中面向龙界驿区等十五个区(市):                                                           | 8市教育局有关规定,考生申请享受全市普通高中录取(含部分普通高<br>县租生)加分资格结果查询。                                               |  |
| 回びにまたに同じまたに同じまたに同じまた。                                                      | 部分普通高中学校招收外地<br>部分普通高中学校招收外地学生。<br>格。                                                                      | <b>学生聚名</b><br>6—实行网上报名,几末通过网上报名的,不能获得考试和录取的资                                                  |  |
|                                                                            | 艺体特长生网上报名<br>报考中心城区高中艺体特长生的<br>试和录取。                                                                       | 与生须进行网上报名,网上成功报名的考生才能参加资格审查、专业则                                                                |  |
| The Provent                                                                | 成绩查询<br>查询、打印考生本人中考成绩。                                                                                     |                                                                                                |  |

二: 已登录时,请在用户提示中点击按钮【用户帮助】,或点击右上角【用 户帮助】即可。

| > 用户中心                                                                                                    | ▲ 用户提示<br>正光排 你好, 欢迎伸用本系统,你的基本信息。                                           |  |
|----------------------------------------------------------------------------------------------------|-----------------------------------------------------------------------------|--|
| ■ 注册信息修改                                                                                                    | 身份证号:130221200206211611 性别:女                                                |  |
| 田 登录密码修改                                                                                                    | 毕业学校:四川师范大学附属中学                                                             |  |
| 8 退出系统                                                                                                    | 若注册信息有误可点击"注册信息经改"按钮修改。身份证号一经注册不能修改,若注册错误请点击<br>"用户帮助" <sup>1</sup> 查看解决方法。 |  |
| 欢迎使用成都招生考试网功能                                                                                                    | 请点击页面右下方" <u>下一步</u> "按钮进行操作。                                               |  |
| 中考支施 最新要词 政策公告                                                                                                    | ◎ 希見中心 进入消息中心 >>                                                            |  |
| ●         ●         ●         ●         ●         ●         ●         ●         ●         ●         ●         ●         ●         ●         ●         ●         ●         ●         ●         ●         ●         ●         ●         ●         ●         ●         ●         ●         ●         ●         ●         ●         ●         ●         ●         ●         ●         ●         ●         ●         ●         ●         ●         ●         ●         ●         ●         ●         ●         ●         ●         ●         ●         ●         ●         ●         ●         ●         ●         ●         ●         ●         ●         ●         ●         ●         ●         ●         ●         ●         ●         ●         ●         ●         ●         ●         ●         ●         ●         ●         ●         ●         ●         ●         ●         ●         ●         ●         ●         ●         ●         ●         ●         ●         ●         ●         ●         ●         ●         ●         ●         ●         ●         ●         ●         ●         ● |                                                                             |  |
|                                                                                                    |                                                                             |  |
|                                                                                                    |                                                                             |  |

## 7. 进入子系统

**第一步**:若你需要进入"中考报名、中考报名信息查询、全是普高录取 加分查询、部分普通高中学校招收外地学生报名、艺体特长生网上报名、成绩查 询、计划查询、志愿填报及查询、补充征集志愿、录取结果查询"子系统,请直 接点击按钮【下一步】

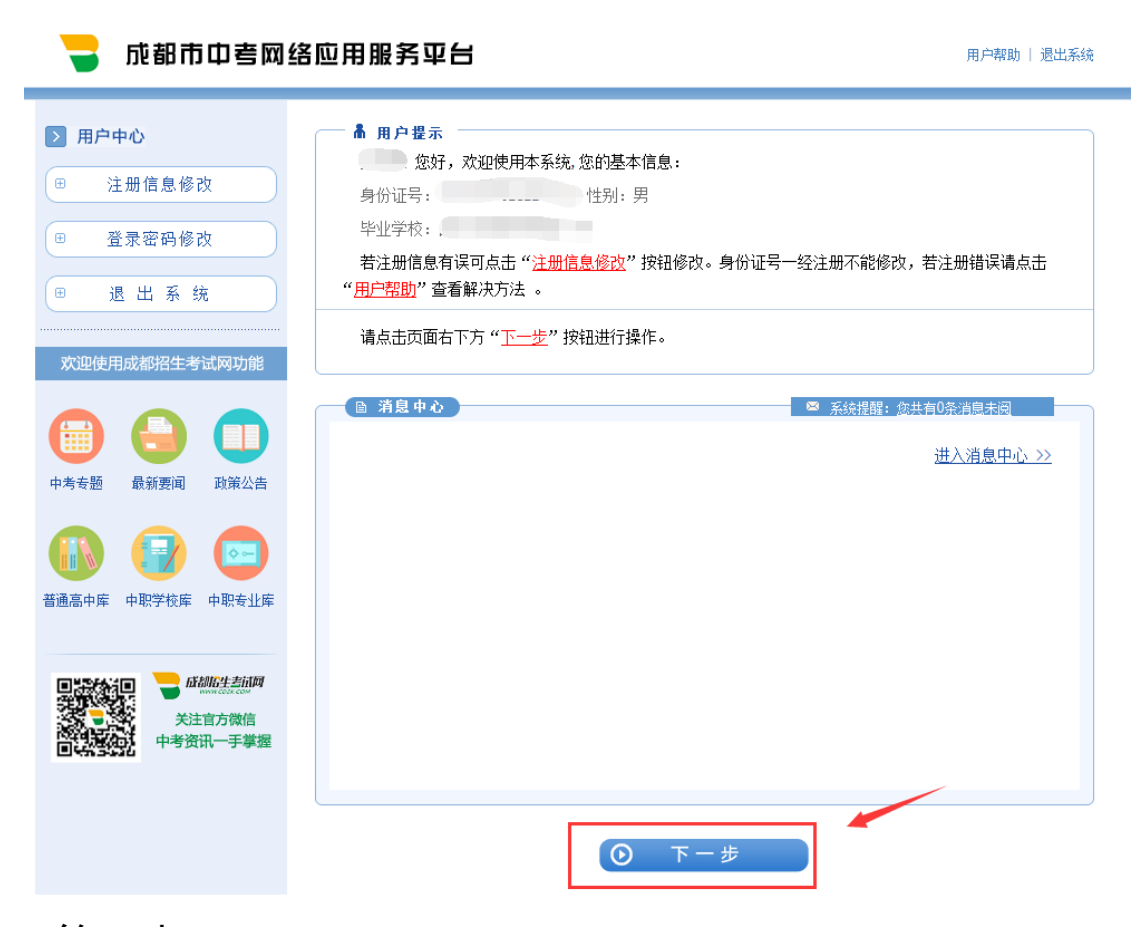

第二步:点击你需要进入的子系统的区域,或点击相应的【进入】按钮

即可

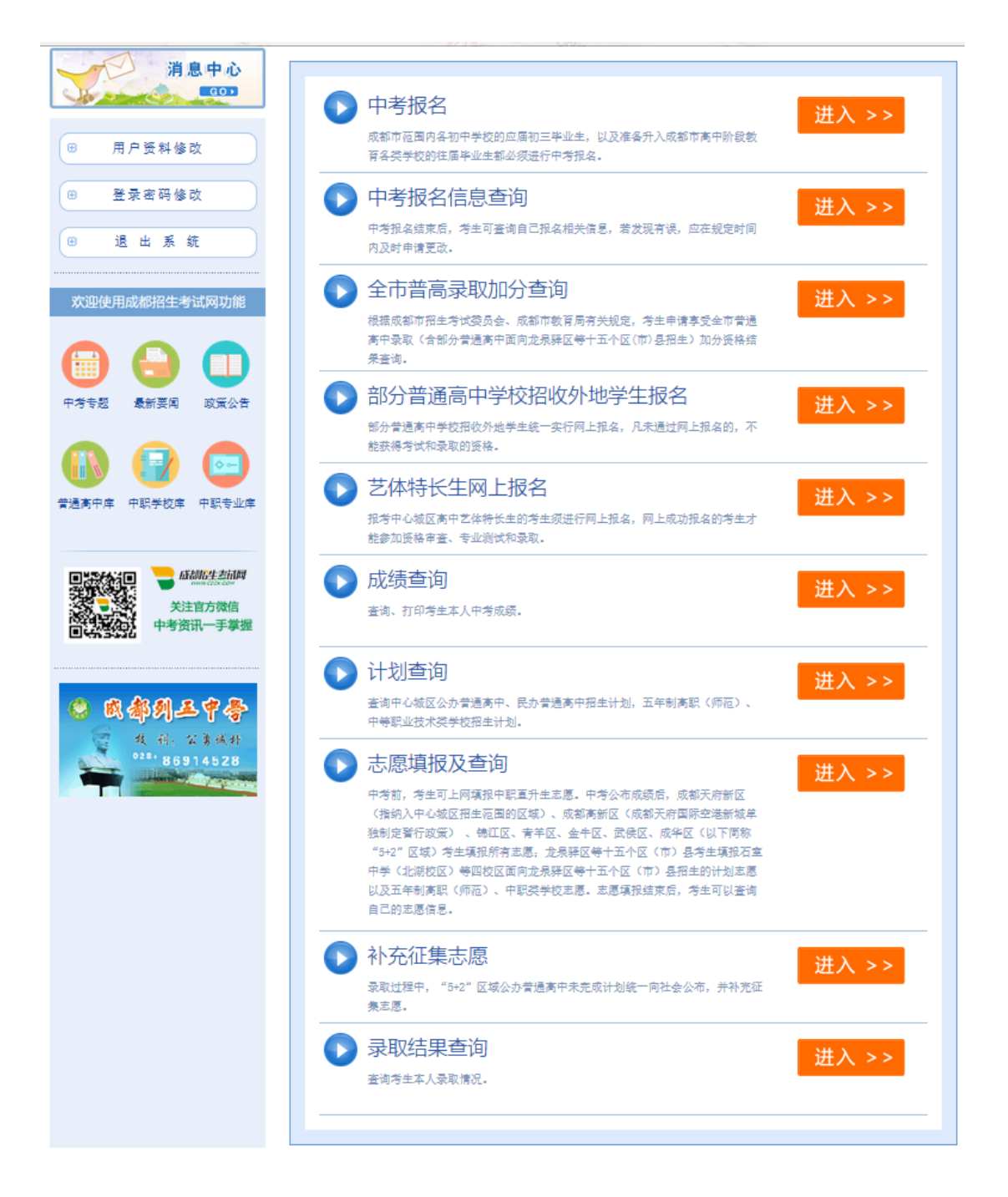

#### 8. 退出系统

若你完成相关操作后,需要退出登录,请在左上角用户中心中<u>点击按钮</u>【退出系】"或在右上角点击按钮【退出系统】即可。

| 🚽 成都市中考网                                                                                                    | 络应用服务平台 周白朝助 退出系统                                                   |
|----------------------------------------------------------------------------------------------------|---------------------------------------------------------------------|
| <ul> <li>P</li> <li>注册信息修改</li> <li>登录密码修改</li> <li>登录密码修改</li> <li>通 出 系 统</li> <li>次迎使用成都招生考试网切能</li> <li>(1)</li> <li>中考考题 品新要词 正式公式</li> <li>(1)</li> <li>(1)</li></ul> | <ul> <li>▲ 用户提示</li> <li>王东琳 您好,欢迎使用本系统,您的基本信息:</li> <li></li></ul> |
|                                                                                                    | ⊙ 下一步                                                               |

# 二、中考网上报名系统 PC 操作说明

## 1. 用户登录

通过成都市教育局官方网站、成都市招生考试网(http://www.cdzk.com/) 提供的链接进入"成都市中考网络应用服务平台"

进入平台后,请填写正确的身份证号、密码、验证码,点击按钮"登录"

| 峕 成都市中考网络应                                            | 用服务平台                                                                                              | 收藏本页   去成都招生考试网                                          |
|-------------------------------------------------------|----------------------------------------------------------------------------------------------------|----------------------------------------------------------|
| <ul> <li>用户登录</li> <li>身份证号码:</li> <li>密码:</li> </ul> | ② 提示<br>中考网络应用服务平台使用流程:第一步:登录服务<br>三步:填写注册基础信息 -> 第四步:查看消息中心<br>服务平台,进入各模块完成相应操作 <u>查看详细帮助</u>     | 平台 -> 第二步: 注册中考网路应用通行证 -> 第<br>-> 第五步: 今年参加中考的考生在规定时间内登录 |
| 输入验证码: BYMS BYMS                                      | <ul> <li>请使用IE v3.0以上、360极速模式、Chrome、Firefox</li> <li>中考报名</li> <li>成都市范園内各初中学校的应届初三毕业生</li> </ul> | : v1.5以上浏览器访问本系统<br>,以及准备升入成都市高中阶段教育各类学校的往届毕业生           |
|                                                       | ●122次回1144余振名。<br>中考报名信息宣询<br>中考报名信束后,考生可查询自己报名相关                                                  | 信息,若发现有误,应在规定时间内及时申请更改。                                  |
| 汪册甲考网络应用通行证                                           | 全市普高录取加分查询<br>根据成都市招生考试委员会、成都市教育局<br>中面向龙泉驿区等十五个区(市)县招生)加                                          | 有关规定,考生申请享受全市普通高中录取(含部分普通高<br>份资格结果查询。                   |

## 2. 进入中考报名页面

第一步:登录成功后,点击按钮"下一步",进入系统选择页面。

| 🚽 成都市中考网络                                                                                                    | 各应用服务平台 用户帮助   週出系统                                                                                                    |
|----------------------------------------------------------------------------------------------------|----------------------------------------------------------------------------------------------------|
| <ul> <li> <b>用户中心</b> <ul> <li>             注册信息修改             </li> <li>             注册信息修改         </li> </ul> </li> </ul>                                                                                                    | <b>高 用户提示</b> 您好,欢迎使用本系统,您的基本信息:           身份证号:         性别:           毕业学校:         1000000000000000000000000000000000000 |
| <ul> <li></li></ul>                                                                                                    | 若注册信息有误可点击" <u>注册信息修改</u> "按钮修改。身份证号一经注册不能修改,若注册错误请点<br>击" <u>用户帮助</u> "查看解决方法 。<br>请点击页面右下方" <u>下一步</u> "按钮进行操作。          |
| 中考专题       最新要问       政策公告         ●       ●       ●       ●         普通高中库       中限学校库       中限专业库                                                                                                    | ■ 済息中心 ■ 系鉄提醒: <u>您共有0条消息未過</u> 进入消息中心 >>                                                                                  |
| ■ 読み言い<br>● 読み言い<br>● 読 |                                                                                                    |

第二步:选择系统"中考报名",点击按钮"进入",进入中考报名相关介 绍页面

#### 成都市招生考试委员会办公室

| 🚽 成都市中考网                          | 络应用服务平台                                                                       | 您好,您有0条消息未阅 +   遇出系统                |
|-----------------------------------|-------------------------------------------------------------------------------|-------------------------------------|
| > 用户中心                            | ● 操作提示                                                                        |                                     |
| <b>消息中心</b><br><b>G</b><br>用户资料修改 | 中考报名<br>成都市范围内各初中学校的应届初三毕业生,以及建备升<br>育各类学校的往届毕业生都必须进行中考报名。                    | <b>进入 &gt;&gt;</b><br>+入成都市高中阶段教    |
| B     登录密码修改       B     遇 出 系 统  | 中考报名信息查询<br>中考报名编束后,考生可查询自己报名相关信息,若发现<br>内及时申请更改。                             | 进入 >>                               |
| 欢迎使用成都招生考试网功能                     | 全市普高录取加分查询<br>根据威都市招生考试委员会、威都市教育局有关规定,考<br>高中录取(含部分普通高中面向龙原驿区等+五个区(市)<br>果查询。 | 进入 >><br>5生申请享受全市普通<br>2曼福生)加分資格結   |
| 中考安語 最新要闻 政策公告                    | 部分普通高中学校招收外地学生<br>部分普通高中学校招收外地学生续一实行网上报名,凡未<br>能获得考试和录取的资格。                   | 报名<br>进入 >><br><sup>通过网上报名的,不</sup> |

3. 提交中考报名表

第一步:点击按钮【开始填报】,系统会自动进入报名须知页面

| 🗧 成都市中考网络                                                          | <b>洛应用服务平台</b>                                 |    |
|--------------------------------------------------------------------|------------------------------------------------|----|
| ▶ 用户中心                                                             | 中考报名                                           |    |
| 消息中心                                                               | · · · · · · · · · · · · · · · · · · ·          |    |
| 田 用户资料修改                                                           | 填报须知                                           |    |
| <ul> <li>登录密码修改</li> </ul>                                         | <ul> <li>・ 口本報告</li> <li>・ 中考报名考生报名</li> </ul> |    |
| ■ 退出系统                                                             |                                                |    |
| 欢迎使用成都招生考试网功能                                                      | ④返回   开始                                       | 填报 |
| 中考专题 最新要闻 政策公告                                                     |                                                |    |
| 🚯 😨 📼                                                              |                                                |    |
| 普通高中库 中职学校库 中职专业库                                                  |                                                |    |
| ■<br>・<br>・<br>・<br>・<br>・<br>・<br>・<br>・<br>・<br>・<br>・<br>・<br>・ |                                                |    |

第二步:请您仔细阅读报名须知,阅读完毕后,勾选"我已阅读完毕",并 点击按钮【填写报名表】,进入报名表填报页面

![](_page_16_Figure_1.jpeg)

第三步:请你选择政治面貌、考生类别、毕业小学、毕业初中、户口所在地、 户籍,输入父/母姓名、邮政编码、家庭住址、移动电话、固话(其中移动电话 和固话二者选其一即可),另请根据你的需要选择是否接受招生考试服务短信、 是否报考川大附中空军航空实验班、是否选择残疾考生拟申请照顾(可不选或多 选)等信息,请确认所填写信息准确无误后,点击按钮【提交】,提交报名表

| 成都市, 中考网上报名系统         |                          |                  |                                                 |  |
|-----------------------|--------------------------|------------------|-------------------------------------------------|--|
| A 提示:请认               | 人真仔细地填写报名表!              |                  |                                                 |  |
| 姓名:                   |                          | 身份证号:            |                                                 |  |
| 班级:                   | 14                       | 报考点名称:           |                                                 |  |
| 毕业年级:                 | 初2013级                   | 性别:              | ○男●女                                            |  |
| 出生日期:                 | 选择 格式(1995-01-03)        | 民族:              | T                                               |  |
| 政治面貌:                 | ●共青团员●群众                 | 文化程度:            | ◎初中◎同等学历                                        |  |
| 考牛类别:                 |                          | 毕业不升学:           | <ul> <li>●否●是</li> </ul>                        |  |
| 毕业小学:                 | 选择                       | 毕业初中:            | 选择                                              |  |
| 父/母姓名:                |                          | 邮政编码:            |                                                 |  |
| 移动电话:                 |                          | 固话:              | 格式(区号-电话号码)                                     |  |
| 是否                    | ●<br>是◎否                 | 户口所在地:           | 选择                                              |  |
| 愿否接收招生<br>考试服务短<br>信: | <ul> <li>●是●否</li> </ul> | 航空实验班            | ■报考川大附中空军航空实验班                                  |  |
| 家庭地址:                 | 27 PAT3)                 | 残疾考生拟申<br>请享受照顾: | <ul><li>听力残疾拟申请免试听力</li><li>拟申请其他便利事项</li></ul> |  |
| 地理、生物考<br>号:          |                          |                  |                                                 |  |
| 瞿文                    |                          |                  |                                                 |  |

注意事项:

一.其中,在第三步中,若你当前的报考点与学籍中的报考点不一致时,你可以在填写报名表时修改你的毕业初中,即点击毕业初中输入框后的【选择】按钮,再在弹出框中选中你的毕业学校,点击按钮【选择】,最后点击【填入选择项】即可

![](_page_18_Figure_1.jpeg)

二. 在提交和修改报名表时,若你所填写的移动电话当前已有3名学生使用 了,你提交报名报名表时,系统会提示你:提示:所填写移动电话号码已有三名 学生使用,请填写其它电话号码!这时,你便需要填写其他号码才能提交报名表。

| 提示: 请认                 | 真仔细地填写报名表!                      |                    |                                                   |
|------------------------|---------------------------------|--------------------|---------------------------------------------------|
|                        |                                 |                    |                                                   |
| 姓名:                    |                                 | 身份证号:              |                                                   |
| 班级:                    |                                 | 报考点名称:             |                                                   |
| 毕业年级:                  |                                 | 性别:                | ●男◎女                                              |
| 出生日期:                  | 选择 格式(1995-01-03)               | 民族:                | <b>T</b>                                          |
| 政治面貌:                  | ●共青团员─群众                        | 文化程度:              | ●初中●同等学历                                          |
| 考生类别:                  | ●城应◎农应◎城往◎农往                    | 些业不升学:             | ●否○景                                              |
| 毕业小学:                  | 显示:           提示:           提示: | ·用, 请填写其它电;        | 入选择<br>话号码!                                       |
| 父/母姓名:                 |                                 |                    |                                                   |
| 移动电话:                  | 7                               | 四位,                | 格式(区号-电话号码                                        |
| 是否<br>("5+2"区域)<br>户籍: | ●是◎否                            | 户囗所在地:             | 选择                                                |
| 愿否接收招生<br>考试服务短<br>信:  | ●是◎否                            | 航空实验班              | ■报考川大附中空军航空实验班                                    |
| 家庭地址:                  | (27个汉<br>字以内)                   | 《 残疾考生拟申<br>请享受照顾: | <ul><li>✓听力残疾拟申请免试听力</li><li>✓拟申请其他便利事项</li></ul> |
| 地理、生物考<br>号:           |                                 |                    | 1                                                 |

### 4. 修改报名表

一.提交报名表成功后,系统会跳转到查看报名表页面,在此页面,你可以
 点击按钮【修改】进入修改报名表界面,重新输入你需要的信息后,再次点击按
 钮【提交】即可修改报名表成功

| 成都市 中考网上报名系统      |               |                  |      |  |
|-------------------|---------------|------------------|------|--|
|                   |               |                  | 退出系统 |  |
| ▲ 报名表已保存          | 成功,以下是你的报名信息。 |                  |      |  |
| 姓名:               |               | 身份证号:            |      |  |
| 班级:               |               | 报考点名称:           |      |  |
| 毕业年级:             |               | 性别:              | E    |  |
| 出生日期:             |               | 民族:              |      |  |
| 政治面貌:             |               | 文化程度:            |      |  |
| 考生类型:             |               | 毕业不升学:           |      |  |
| 毕业小学:             |               | 毕业初中:            |      |  |
| 邮政编码:             |               | 父/母姓名:           |      |  |
| 固话:               |               | 移动电话:            |      |  |
| 是否当地区(市)县<br>户籍:  |               | 户口所在地:           |      |  |
| 报考川大附中空<br>军航空实验班 | -             | 学籍号:             |      |  |
| 愿否接收招生考<br>试服务短信: | -             | 残疾考生拟申请<br>享受照顾: |      |  |
| 家庭地址:             |               | 地理、生物考<br>号:     |      |  |
|                   | 查看报名后注意事项     | 睡 改              | 打 印  |  |
| 成都市招生考试委员会办公室     |               |                  |      |  |

二. 若你提交报名后已经退出登录,你只需按照"2. 进入中考报名页面"的 步骤进入中考报名页面,再按照"3. 提交报名表"的第一步操作后,在报名须知 页面点击按钮【修改报名表】即可进入报名表修改页面,重新输入你需要的信息 后,再次点击按钮【提交】即可修改报名表成功

#### 成都市招生考试委员会办公室

| 山 成都市 中考网上报名系统                                                                                                    |          |
|----------------------------------------------------------------------------------------------------|----------|
|                                                                                                    | 出系统      |
|                                                                                                    |          |
|                                                                                                    | <b>^</b> |
| - Contraction in the Contraction of the State of the State of the Stat |          |
|                                                                                                    |          |
|                                                                                                    |          |
|                                                                                                    |          |
| A REAL PROPERTY AND A REAL PROPERTY AND A REAL PROPERTY AND A REAL PROPERTY.                                                                                                    |          |
|                                                                                                    | -        |
|                                                                                                    |          |
| 修改报名表 查询报名表                                                                                                    |          |
| 成都市招生考试委员会办公室                                                                                                    |          |

# 5. 查看报名表

一. 在你提交或修改报名表成功后,系统会自动跳转到查看报名表页面,你可以在此页面查看你的报名表

| 山口 成都市 中考网上报名系统   |               |                  |                |  |
|-------------------|---------------|------------------|----------------|--|
|                   |               |                  | 退出系统           |  |
| ▲ 报名表已保存          | 成功,以下是你的报名信息。 |                  |                |  |
| 姓名:               |               | 身份证号:            |                |  |
| 班级:               |               | 报考点名称:           |                |  |
| 毕业年级:             |               | 性别:              |                |  |
| 出生日期:             |               | 民族:              |                |  |
| 政治面貌:             |               | 文化程度:            |                |  |
| 考生类型:             |               | 毕业不升学:           | •              |  |
| 毕业小学:             |               | 毕业初中:            |                |  |
| 邮政编码:             |               | 父/母姓名:           |                |  |
| 固话:               |               | 移动电话:            |                |  |
| 是否当地区(市)县<br>户籍:  | •             | 户口所在地:           |                |  |
| 报考川大附中空<br>军航空实验班 | •             | 学籍号:             |                |  |
| 愿否接收招生考<br>试服务短信: | •             | 残疾考生拟申请<br>享受照顾: |                |  |
| 家庭地址:             |               | 地理、生物考<br>号:     |                |  |
|                   | 查看报名后注意事项     | 睡 改              | 打 <del>的</del> |  |
| 成都市招生考试委员会办公室     |               |                  |                |  |

二. 若你提交报名后已经退出登录,你只需按照"2. 进入中考报名页面"的 步骤进入中考报名页面,再按照"3. 提交报名表"的第一步操作后,在报名须知 页面点击按钮【查询报名表】即可进入查看你的报名表

#### 成都市招生考试委员会办公室

| 成都市 中考网上报名系统  |      |
|---------------|------|
|               | 退出系统 |
| → 报名须知        |      |
|               |      |
|               | •    |
|               |      |
|               |      |
|               | •    |
| 修改报名表 查询报名表   |      |
| 成都市招生考试委员会办公室 |      |

三、中考网络应用服务平台手机操作说明

## 1. 用户注册

**第一步:** 直接访问系统网址: https://zkzx.cdzk.org/

**第二步**: 进入系统后,请点击按钮【注册中考网络应用通行证】,系统 会自动进入成都市中考网络应用服务平台使用须知页面

| 号 成都市中考网络应用服务平台                         |  |  |  |
|-----------------------------------------|--|--|--|
| 身份证号码:                                  |  |  |  |
| 密码:                                     |  |  |  |
| · □ □ □ □ □ □ □ □ □ □ □ □ □ □ □ □ □ □ □ |  |  |  |
| 登录       忘记密码                           |  |  |  |
| 第一次使用请:<br>注册中考网络应用通行证                  |  |  |  |
| 中考网络应用服务平台使用流程:                         |  |  |  |
| $\langle \rangle \equiv $ 1             |  |  |  |
| ☐ 🗗 🗹   ⊙ 53% ⊕ 💷 🗂 (*,                 |  |  |  |

**第三步**:请你正确填写登录名、密码、确认密码、姓名、性别、毕业年份、所在市区县、毕业初中、法定监护人1姓名、法定监护人1手机号等信息。

其中:法定监护人1的姓名和联系电话必须填写,法定监护人2和其他联系 人可以选择填写。填写到注册信息中的手机号可以用于平台短信密码找回和手机 app 快捷登录。

填写完毕后,请点击按钮【填写完毕注册】,注册成功

| 法定监护人2(联系人)姓名:  | 法定监护人2(联系人)姓名:                        |
|-----------------|---------------------------------------|
| 法定监护人2(联系人)手机号: | 法定监护人2(联系人)手机号:                       |
| 其他联系人姓名:<br>    | 来自网页<br>示<br>注册成功!马上跳转到主页面<br>确定      |
| 提交注册            | 提交注册                                  |
|                 | · · · · · · · · · · · · · · · · · · · |
|                 | $\langle \rangle \equiv \triangle$ 1  |

# 2. 用户登录

直接访问系统网址: https://zkzx.cdzk.org/。进入平台后,请填写正确的身份 证号、密码、验证码,点击按钮"登录"

|                 | 成都市中考网络应用服务平台              |  |  |
|-----------------|----------------------------|--|--|
|                 | 身份证号码:                     |  |  |
|                 | 密码:                        |  |  |
|                 | 验证码:<br>2m2k 2 <i>M2</i> K |  |  |
|                 | 登录                         |  |  |
|                 | 忘记密码 用户帮助                  |  |  |
|                 | 第一次使用请:                    |  |  |
| 注册中考网络应用通行证     |                            |  |  |
| 中考网络应用服务平台使用流程: |                            |  |  |

#### 3. 注册信息修改

**第一步:**若你需要修改你的注册信息,请在登录成功后,在右上角点击 图标 ,然后点击按钮"注册信息修改",进入信息修改页面

**第二步**: 重新输入你需要修改的信息,修改完毕后,请点击按钮【修改 资料】,修改注册信息成功

|                                                                       | 法定监护人2(联系人)姓名:    |
|-----------------------------------------------------------------------|-------------------|
| 注册信息修改                                                                |                   |
| 登录密码修改                                                                |                   |
| ★退出系统                                                                 | 法定监护人2(联系人)手机号:   |
| 🔫 成都市中考网络应用服务平台                                                       |                   |
|                                                                       | 其他联系人姓名:          |
| 今日,欢迎登录本系统!<br>身份证号:                                                  |                   |
| 性别: 🛑<br>毕业学校: 💶 🔤 🔤 🔤 🔤                                              | 其他联系人手机号:         |
|                                                                       |                   |
| 未读消息0条 用户帮助                                                           |                   |
| 中考报名                                                                  | 修改资料              |
| 成都市范围内各初中学校的应届初三毕业生,以<br>及准备升入成都市高中阶段教育各类学校的往届<br>毕业生都必须进行中考报名。<br>进入 | 返 回               |
|                                                                       | 成都市招生考试委员会办公室     |
| $\langle \rangle \equiv $ 1                                           | 工作日咨询电话: 86691516 |

### 4. 登录密码修改

**第二步**:请填写原登录密码、新密码、确认新密码,填写完毕后,请点 击按钮【修改密码】,修改密码成功。请用修改后的新密码登录成都市中考网络 应用服务平台。

|                                              | < 登录密码修改 退出系统×                     |
|----------------------------------------------|------------------------------------|
| 注册信息修改                                       | 请输入原登录密码:                          |
| 登录密码修改                                       |                                    |
| ★退出系统                                        | <b>请输入新</b> 來码・                    |
| 🚽 成都市中考网络应用服务平台                              |                                    |
| ,欢迎登录本系统!<br>身份证号:<br>性别:<br>毕业学校:           | 确认输入新密码:                           |
|                                              | 修改密码                               |
| <b>中考报名</b><br>成都市范围内各初中学校的应届初三毕业生,以         | 返回                                 |
| 及准备升入成都市高中阶段教育各类学校的往届<br>毕业生都必须进行中考报名。<br>进入 | 成都市招生考试委员会办公室<br>工作日咨询电话: 86691516 |

#### 5. 进入子系统

若你需要进入"中考报名、中考报名信息 查询、全是普高录取加分查询、部分普通高中 学校招收外地学生报名、艺体特长生网上报 名、成绩查询、计划查询、志愿填报及查询、 补充征集志愿、录取结果查询"子系统,请直 接点击所在模块区域或点击相应系统中的【进 入】按钮即可

![](_page_27_Picture_4.jpeg)

#### 6. 退出系统

若你完成相关操作后,需要退出登录,请在登录状态下,在右上角点击图标 , 然后点击按钮"退出系统"即可。

|                                                                                        | ≡                |  |  |
|----------------------------------------------------------------------------------------|------------------|--|--|
| 注册信息修改                                                                                 |                  |  |  |
| 登录密码修改                                                                                 |                  |  |  |
| ×退出系统                                                                                  |                  |  |  |
| 🧧 成都市中考网络应用服务平台                                                                        |                  |  |  |
| , 欢迎登录本系统!<br>身份证号:<br>性别:<br>毕业学校:                                                    |                  |  |  |
| ▶<br>未读消息0条                                                                            | <b>?</b><br>用户帮助 |  |  |
| ● <b>中考报名</b><br>成都市范围内各初中学校的应届初三毕业生,以<br>及准备升入成都市高中阶段教育各类学校的往届<br>毕业生都必须进行中考报名。<br>进入 |                  |  |  |

#### 7. 找回密码

**第一步:**若你已忘记中考网络应用服务平台登录密码,请在进入平台后, 点击按钮【忘记密码】,系统会自动进入找回方式选择页面

**第二步:**请根据找回密码提示中的内容,选择适合你的方式,进行密码找回。这里以"手机验证码找回"方式为例:点选手机验证码找回后,点击按钮【下一步】

| 🚽 成都市中考网络应用服务平台        | <ol> <li>2019年及以后的新注册用户:使用注册时登记的手机号码,通过手机验证码找回密码。</li> <li>2019年之前已经注册的用户可以用以下方式</li> </ol> |
|------------------------|---------------------------------------------------------------------------------------------|
| 身份证号码:                 | (1) 请按注册时填写的密码找回问题找回密码;                                                                     |
| 密码:                    | (2) 頃按注而可項扳的电子即相找回答吗,<br>(3) 使用注册时登记的手机号码,通过手机验<br>证码找回密码。                                  |
| 验证码:                   | 右上还办法都无法找回密码,请帝上户口本或身<br>份证原件及复印件到所在报名的区(市)县招考办<br>书面申请重置密码。                                |
| <u>준</u> 录             | 选择找回方式: <ul> <li>手机验证码找回</li> </ul>                                                         |
| 「思己密码」 用戸帮助            | <ul> <li>电子邮箱找回<br/>(仅限2019年前注册用户)</li> </ul>                                               |
| 第一次使用请:<br>注册中考网络应用通行证 | 密码提示问题找回<br>(仅限2019年前注册用户)                                                                  |
| 中考网络应用服务平台使用流程:        | 下一步                                                                                         |

**第三步**: 输入你注册时填写的身份证号码、手机号码,点击按钮【发送 验证码】,再输入你收到的验证码,点击按钮【下一步】

**第四步**: 输入你要设置的新密码、确认新密码,点击按钮【下一步】即 可找回密码成功。

| 输入身份证号:                           | く 找回登录密码          |
|-----------------------------------|-------------------|
|                                   | 设置新密码:            |
| 输入任一联系人手机号:<br>52秒后再次获取           | 重复输入新密码:          |
| 输入手机收到的验证码:                       | 下一步               |
|                                   | 返回                |
| 下一步                               | 成都市招生考试委员会办公室     |
| 返回                                | 工作日咨询电话: 86691516 |
| 成都市招生考试委员会办公室<br>工作日咨询电话:86691516 |                   |

注意事项:

若系统提供的法都无法找回密码,请带上户口本或身份证原件及复印件到所 在报名的区(市)县招考办书面申请重置密码。

#### 8. 查看帮助文档

若您对系统相关使用有疑问,请按以下两种方法查看帮助:

一:未登录时,请在登录区域中点击按钮【用户帮助】,你便可以相关的使用帮助等信息。

二: 已登录时,在主界面中<u>点击按钮</u>【用户帮助】,你便可以相关的使用帮助等信息。

| 🚽 成都市中考网络应用服务平台        | 三 🖶 成都市中考网络应用服务平台                                                             |
|------------------------|-------------------------------------------------------------------------------|
| 身份证号码:<br>             | 文迎登录本系统!<br>身份证号:<br>性别:<br>毕业学校:                                             |
| 验证码:                   | ○ 2000 100 100 100 100 100 100 100 100 10                                     |
| 登录<br>忘记密码 用户帮助        | 中考报名<br>成都市范围内各初中学校的应届初三毕业生,以<br>及准备升入成都市高中阶段教育各类学校的往届<br>毕业生都必须进行中考报名。<br>进入 |
| 第一次使用请:<br>注册中考网络应用通行证 | 中考报名信息查询<br>中考报名结束后,考生可查询自己报名相关信息,若发现有误,应在规定时间内及时申请更改。                        |
| 中考网络应用服务平台使用流程:        | 进入                                                                            |

## 四、中考网上报名系统手机操作说明

### 1. 用户登录

(三) 直接访问系统网址: https://zkzx.cdzk.org/

(四)通过成都市教育局官方网站、成都市招生考试网(http://www.cdzk.com/)提供的链接进入"成都市中考网络应用服务平台"
进入平台后,请填写正确的身份证号、密码、验证码,点击按钮"登录"

|                 | 。成都市中考网络应用服务平台                 |  |  |  |
|-----------------|--------------------------------|--|--|--|
|                 | 身份证号码:                         |  |  |  |
|                 | 密码:                            |  |  |  |
|                 | 2m2k 2M2K                      |  |  |  |
|                 | 登录           忘记密码         用户帮助 |  |  |  |
|                 | 第一次使用请:                        |  |  |  |
| 注册中考网络应用通行证     |                                |  |  |  |
| 中考网络应用服务平台使用流程: |                                |  |  |  |

## 2. 进入中考报名页面

登录成功后,点击中考报名区域,或在改区域点击按钮"下一步",系统会 自动进入中考报名相关页面。

| <b>—</b> 1 | 龙都市中考网                                              | =<br>3络应用服务平台                                                      |
|------------|-----------------------------------------------------|--------------------------------------------------------------------|
| ٢          | 身份证号:<br>身份证号:<br>性别:<br>毕业学校:                      | 登录本系统!                                                             |
|            | <b>入</b><br>未读消息 <b>0条</b>                          | <b>?</b><br>用户帮助                                                   |
|            | <b>中考报名</b><br>成都市范围内各初中当<br>入成都市高中阶段教育<br>中考报名。    | <sup>萨</sup> 校的应届初三毕业生,以及准备升<br>译各类学校的往届毕业生都必须进行<br>进入             |
|            | <b>中考报名信息查询</b><br>中考报名结束后,考生<br>有误,应在规定时间内         | 了<br>E可查询自己报名相关信息,若发现<br>D及时申请更改。<br>进入                            |
| Ø          | 全市普高录取加分<br>根据成都市招生考试委<br>生申请享受全市普通源<br>驿区等十五个区(市)县 | <b>全面)</b><br>委员会、成都市教育局有关规定,考<br>家中录取(含部分普通高中面向龙泉<br>招生)加分资格结果查询。 |

# 3. 提交中考报名表

第一步:点击按钮【开始填报】,系统会自动进入报名须知页面

**第二步:**请您仔细阅读报名须知,阅读完毕后,<mark>勾选"我已阅读完毕"</mark>, 并点击按钮【填写报名表】,进入报名表填报页面

| < 成都市中考网上报名系统 | 退出 |  |  |
|---------------|----|--|--|
|               |    |  |  |
| 报名须知          |    |  |  |
|               |    |  |  |
| ▶ 我已经阅读完毕     |    |  |  |
| 填写报名表         |    |  |  |
|               |    |  |  |
| 成都市招生考试委员会办公室 |    |  |  |

**第三步**:请你选择政治面貌、考生类别、毕业小学、毕业初中、户口所 在地、户籍,输入父/母姓名、邮政编码、家庭住址、移动电话、固话(其中移 动电话和固话二者选其一即可),另请根据你的需要选择是否接受招生考试服务 短信、是否报考川大附中空军航空实验班、是否选择残疾考生拟申请照顾(可不 选或多选)等信息,请确认所填写信息准确无误后,点击按钮【提交】,提交报 名表

| 航空实验班<br>报考川大附中空军实验班                                       |
|------------------------------------------------------------|
| 家庭地址                                                       |
| (2/ ) (スチ以内)<br>残疾考生拟申请享受照顾                                |
| <ul><li>&gt;&gt; 听力残疾拟申请免试听力</li><li>✓ 拟申请其它便利项目</li></ul> |
| 地理、生物考号                                                    |
| 提交                                                         |
| 返回                                                         |

# 注意事项:

一.其中,在第三步中,若你当前的报考点与学籍中的报考点不一致时,你
 可以在填写报名表时修改你的毕业初中,即点击毕业初中输入框后的【选择】按
 钮,再在弹出框中选中你的毕业学校,点击按钮【选择】即可

![](_page_35_Figure_1.jpeg)

三. 在提交和修改报名表时,若你所填写的移动电话当前己有3名学生使用 了,你提交报名报名表时,系统会提示你:提示:所填写移动电话号码已有三名 学生使用,请填写其它电话号码!这时,你便需要填写其他号码才能提交报名表。

| 邮政编码                                |
|-------------------------------------|
| 移动电话                                |
|                                     |
| 信息                                  |
| 提示:所填写移动电话号码已有三名学生使用,请<br>填写其它电话号码! |
| 确定                                  |
| 户口所在地                               |
| 选择                                  |
| 雨不抽蓝初开去决定的友情/                       |

# 4. 修改报名表

三. 提交报名表成功后,系统会跳转到查看报名表页面,在此页面,你可以 点击按钮【修改报名表】进入修改报名表界面,重新输入你需要的信息后,再次 点击按钮【提交】即可修改报名表成功

| 1157日へ回サエキ風<br>空実验班 | Ξ. |  |  |  |
|---------------------|----|--|--|--|
| 学籍号                 |    |  |  |  |
| 愿否接收招生考试服<br>务短信    |    |  |  |  |
| 残疾考生拟申请享受<br>照顾     |    |  |  |  |
| 家庭地址                |    |  |  |  |
| 地理、生物考号             |    |  |  |  |
| 查看报名后注意事项           |    |  |  |  |
| 修改报名表               |    |  |  |  |
| 返回                  |    |  |  |  |
|                     |    |  |  |  |

四. 若你提交报名后已经退出登录,你只需按照"2. 进入中考报名页面"的 步骤进入中考报名页面,再按照"3. 提交报名表"的第一步操作后,在报名须知 页面点击按钮【修改报名表】即可进入报名表修改页面,重新输入你需要的信息 后,再次点击按钮【提交】即可修改报名表成功

| <  | 成都市中考网上报名系统                    | 退出   |
|----|--------------------------------|------|
|    |                                |      |
| 进1 | <b>百页</b> 悄从走。                 | ** = |
|    |                                |      |
|    |                                |      |
|    | And a second second second     |      |
|    | Colorest Real Process          |      |
|    | And Arts and the second second | Ŧ,   |
|    |                                |      |
|    | 修改报名表                          |      |
|    | 查询报名表                          |      |
|    |                                |      |

# 5. 查看报名表

三. 在你提交或修改报名表成功后,系统会自动跳转到查看报名表页面,你可以在此页面查看你的报名表

| <b>く 成都市中考网上报名系统</b> 退出 |
|-------------------------|
| ● 查询报名信息                |
| 提示:                     |
| 报名表已保存成功,以下是你的报名信息。     |
| 姓名                      |
| 身份证号                    |
| 班级 🔲                    |
| 报考点名称                   |
| 毕业年级                    |
| 性别 🛑                    |
| 出生日期                    |
| 民族                      |

四. 若你提交报名后已经退出登录,你只需按照"2. 进入中考报名页面"的 步骤进入中考报名页面,再按照"3. 提交报名表"的第一步操作后,在报名须知 页面点击按钮【查询报名表】即可进入查看你的报名表

| <           | 成都市中考网上报名系统                                                                                                    | 退出 |
|-------------|----------------------------------------------------------------------------------------------------|----|
| <b>()</b> 1 |                                                                                                    |    |
| 211         | amma UAL.                                                                                                    |    |
| 3           | and the second second s |    |
| 10<br>      |                                                                                                    | -3 |
|             | 修改报名表                                                                                                    |    |
|             | 查询报名表                                                                                                    |    |
|             |                                                                                                    |    |